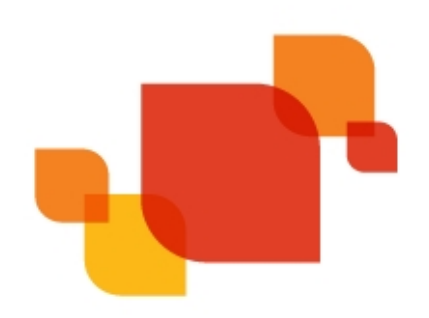

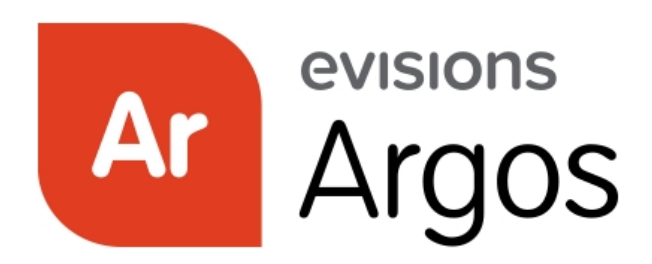

**Enterprise Reporting Solution** 

# Argos 6.4 Release Guide

Product version 6.4 Last updated 2/26/2020

# Trademark, Publishing Statement, and Copyright Notice

© 1998-2020 Evisions, Inc. All rights reserved.

This software and related documentation are provided under a license agreement containing restrictions on use and disclosure and are protected by intellectual property laws. No part of this document may be reproduced, stored in or introduced into a retrieval system, or transmitted in any form or by any means (electronic, mechanical, photocopying, recording, or otherwise), or for any purpose, without the express written permission of Evisions, Inc.

The information contained herein is subject to change without notice and is not warranted to be error-free. Product features referenced herein for a period of time may not match product contents. Evisions, Inc. does not warrant that the functions contained in the software will meet your requirements or that the operation of the software will be uninterrupted or error free. Evisions, Inc. reserves the right to make changes and/or improvements in the software without notice at any time.

This software and documentation may provide access to or information on content, products, and services from third parties. Evisions, Inc. and its affiliates are not responsible for and expressly disclaim all warranties of any kind with respect to third-party content, products, and services. Evisions, Inc. and its affiliates will not be responsible for any loss, costs, or damages incurred due to your access to or use of third-party content, products, or services. Evisions, Inc. does not endorse the content or developer of any products or web sites mentioned.

All information in this guide is designed for instructional purposes only. Evisions, Inc. makes no guarantees regarding the accuracy or performance of any techniques used in this guide. Software configurations and environments may vary, and some techniques used in this guide may not operate efficiently under all configurations. This guide may contain examples of various technologies or products, which are the sole property and responsibility of their creators.

Trademarks are the property of the respective owners for any products mentioned herein.

# Table of Contents

| What's New in Argos 6.4?                              | . 4 |
|-------------------------------------------------------|-----|
| MAPS and Argos Updates                                | 4   |
| Product versions                                      | 4   |
| Installation                                          | . 4 |
| 1. Prepare test environment and ensure current backup | . 4 |
| 2. Check for updates                                  | 4   |
| 3. Allow update process to complete                   | 5   |
| 4. Verify the latest version is installed             | 5   |
| Inline View Subqueries                                | 6   |
| Creating the Main Query                               | 6   |
| Creating the Subquery                                 | 6   |
| Placing the Subquery in the Main Query                | . 7 |
| Results                                               | . 8 |
| Tab Order Improvements                                | . 9 |
| Controlling the Tab Order                             | . 9 |
| Initial Focus                                         | 9   |
| Object Grouping                                       | 10  |
| Accessibility Resources                               | 10  |
| Argos 6.4 Release Notes1                              | 11  |
| Getting Help1                                         | 14  |

# What's New in Argos 6.4?

Evisions is pleased to announce the release of Argos version 6.4, which includes the following changes:

#### **Enhancements**:

- Added support for inline views in the visual designer.
- Replaced the Tab Order property in the DataBlock Designer with an automatic tab order that follows best practices and matches the standard browser tab order used in the Web Viewer.
- Numerous other enhancements to support accessibility and assistive technology.
- Added scaling options and support for currency formats in charting.

#### **Resolved Issues:**

- Fixed a problem that was causing a crash when replacing text in the SQL editor using the Find/Replace feature.
- Fixed a problem that was causing a crash when searching on a DataBlock.
- Additional enhancements and resolved issues.

We appreciate the feedback received from all of our users. Our products would not be what they are today without your continued support. If you have any comments or suggestions, please do not hesitate to open a HelpDesk ticket and let us know.

### **MAPS and Argos Updates**

Some of the changes in this release require an update to MAPS as well as to Argos. We recommend upgrading both products to the latest versions concurrently.

#### **Product versions**

The latest versions of MAPS and Argos included in this release are:

- Argos mapplet 6.4.0.1904 / Argos client 6.4.0.2285
- MAPS service 6.4.0.2212 / MAPS Config 6.4.0.1164 / eLauncher 6.4.0.7

#### Installation

#### 1. Prepare test environment and ensure current backup

We highly recommend installing updates in a test environment before applying them to your production environment. You should make sure that a current backup is available in case of any unforeseen issues. To create a full backup of your MAPS environment, go to the **Server** -> **Backups** screen in MAPS and click **Backup Now**.

#### 2. Check for updates

Click the Check for Updates button in the MAPS Config application to view available updates.

It is possible to apply updates when users are on the system; however, to avoid the possibility of losing unsaved work we recommend applying updates during off hours.

#### 3. Allow update process to complete

When applying updates to the MAPS service you will be temporarily disconnected from the server:

| Attempting to reconnect                                                                                                    |
|----------------------------------------------------------------------------------------------------|
| Your connection with the server has been lost.                                                                                                    |
| Attempting to reconnect to the server. If you wish to cancel the<br>reconnection attempt then all open forms will be closed and any pending<br>changes will not be saved. |
| Reconnect in 8 seconds                                                                                                    |
| Status: Waiting to connect                                                                                                    |
| Connect Now                                                                                                    |

The update process may take a few minutes to complete. **Do NOT cancel the reconnection attempt or manually restart the server.** You will automatically be reconnected to the server once the update has been applied.

#### 4. Verify the latest version is installed

To ensure that you are on the most current version, continue clicking the **Check for Updates** button and applying the updates until no new updates are available.

## Please Provide Us with Your Feedback!

As always, we welcome any <u>feedback or suggestions</u> you may have. We very much appreciate your thoughts and suggestions, so please keep the great ideas coming!

# **Inline View Subqueries**

Inline view subqueries are now supported in the visual designer. This section provides information on using inline views.

### Creating the Main Query

The process is essentially the same as for the correlated subquery discussed in the DataBlock Designer Guide.

Create the main query to return all purchase orders with invoice\_reqd field = "Y".

The SELECT clause:

| Visible Fields | (SELECT)   | Conditional Fields (WHERE) | Ordering (ORDER BY) |       |              |  |
|----------------|------------|----------------------------|---------------------|-------|--------------|--|
| ത              |            | ←→                         | 8                   | ←→❸   | ←→⊗          |  |
| 101161         | Tab        | e Purchase_Orders          | Purchase_Orders     | Purc  | chase_Orders |  |
| Distinct       | Fie        | d vendor_ID                | PO_ID               | invo  | ice_recd     |  |
| Σ              | Тур        | e string                   | string              | strin | Ig           |  |
|                | A          | IS                         |                     |       |              |  |
| summing        | Descriptio | n                          |                     |       |              |  |

And the WHERE clause:

| Visible Fields (SELECT) | Conditional Fields (WH | HERE)   | Ordering (ORDER | BY) |
|-------------------------|------------------------|---------|-----------------|-----|
| <root></root>           |                        |         | ←→ᢒ             |     |
|                         | and/or                 | and     |                 |     |
|                         | Table                  | Purcha  | ase_Orders      |     |
|                         | Field                  | invoice | e_recd          |     |
|                         | Condition              | ='y'    |                 |     |

## Creating the Subquery

Click the Add Query button to add the inline view subquery.

The build subquery editor displays, and allows you to select a table to work with. Use the fields in the table and the tabs at the bottom of the page to build your subquery. For example, you might select a field from a table, and add a condition (the field equals a specific value, for example).

To limit the query to vendors located in California, create the inline view based on the vendor\_state field of the Vendors table:

The SELECT clause:

| Visible Fields       | s (SELECT)                      | Conditional Fields (WHERE) Ordering (ORDER BY) |
|----------------------|---------------------------------|------------------------------------------------|
| Distinct<br>Distinct | Tab<br>Fie<br>Tyr<br>Descriptic |                                                |
| Summing              | Descriptio                      | on                                             |

#### The WHERE clause:

| Visible Fields (SELECT) | Conditional Fields (WHERE) Ordering (ORDER BY) |
|-------------------------|------------------------------------------------|
| <root></root>           |                                                |

Use the **Rename** button at the bottom of the editor page to give your subquery a user-friendly name, such as "CA\_Vendors," so that you can recognize it later.

Select OK to return to editing the main query.

## Placing the Subquery in the Main Query

The new subquery displays in the main query editor in a window similar to a table.

Make sure that the Visible Fields (SELECT) tab is active at the bottom of the editor, then double-click a field from your new subquery to add it to the main query as the target for the FROM clause. In this example, add the vendor\_state field.

| Visible Field | s (SELECT) Co | onditional Fields (WHERE) Ord | ering (ORDER BY) |                 |                |  |
|---------------|---------------|-------------------------------|------------------|-----------------|----------------|--|
| ത             |               | <u>←</u> →९,8                 | , ←→≪ <b>⊗</b>   | , ←→≪ <b>⊗</b>  | , ←→≪ <b>3</b> |  |
| 11110         | Table         | Purchase_Orders               | Purchase_Orders  | Purchase_Orders | CA_Vendors     |  |
| Distinct      | Field         | vendor_ID                     | PO_ID            | invoice_recd    | "VendorState"  |  |
| Σ             | Туре          | string                        | string           | string          | string         |  |
| -             | As            |                               |                  |                 |                |  |
| Summing       | Description   |                               |                  |                 |                |  |
| 0.            |               |                               |                  |                 |                |  |
| Security      |               |                               |                  |                 |                |  |
|               |               |                               |                  |                 |                |  |

Note that if you are using an Oracle database, you must enclose the field name in quotes. The dropdown for the Field cell provides both options (with and without quotes).

In most cases, you would then join the vendor\_ID field from the Purchase\_Orders table to the new CA\_Vendors table:

|   | 26    | 3 8          |       |         |   |      |              |       |
|---|-------|--------------|-------|---------|---|------|--------------|-------|
|   | Index | Name         | Alias | Туре    |   |      |              |       |
|   |       | * [all]      |       |         |   | CA_V | /endors      |       |
| L |       | ID           |       | Integer |   |      | 🚯 🔿          |       |
| 2 | Y     | PO_ID        |       | WChar   |   |      | * 🐼 🕓        |       |
| 3 | Y     | vendor_ID    |       | WChar   | ~ |      | Name         | Alias |
| 4 |       | invoice_recd |       | WChar   |   |      | * [all]      |       |
| 5 | Y     | invoice_paid |       | WChar   |   | 1    | vendor state | Vend  |
| 5 | Y     | employee_id  |       | WChar   |   | 2    | vendor_ID    |       |
| 7 |       | po_date      |       | Date    |   |      |              |       |
|   |       |              |       |         |   |      |              |       |
|   |       |              |       |         |   |      |              |       |
|   |       |              |       |         |   |      |              |       |

This results in the following query:

### **Results**

Executing the query yields the results shown below, listing the vendors in California whose invoices have been received.

| Retrieve a maximur | m 20 record | d(s)         |             | <u>G</u> et | <u>C</u> lose |
|--------------------|-------------|--------------|-------------|-------------|---------------|
| vendor_ID          | PO_ID       | invoice_recd | VendorState |             | ~             |
| > ven011           | 1100        | У            | CA          |             |               |
| ven011             | 1101        | У            | CA          |             |               |
| ven012             | 1102        | У            | CA          |             |               |
| ven012             | 1103        | У            | CA          |             |               |
| ven013             | 1104        | У            | CA          |             |               |
|                    |             |              |             |             | ~             |
| <                  |             |              |             |             | >             |
| 5 rows             |             |              |             |             |               |

# Tab Order Improvements

In previous versions of Argos, the Tab Order object property controlled the navigation order when using the keyboard to tab through dashboard objects. It was automatically set based on the order that objects were added to the dashboard. This created a lot of work for DataBlock Designers, who had to manually go back and fix the tab order for objects that were added later in development but which needed to have a lower Tab Order due to their actual position on the form.

Argos 6.4 removes the Tab Order property. Instead of needing to manually specify an order, Argos handles it for you. The tab order now matches the standard browser tab order, moving from left to right, top to bottom. This follows W3C best practices as well as provides consistency with the tab order in the Web Viewer.

#### Important Note

You may need to make some minor modifications to certain DataBlocks (see below) if they were previously configured to rely on a nonstandard tab order.

### Controlling the Tab Order

The best way to achieve a tab order that makes sense is to position tabbable form objects (buttons, dropdowns, date and edit fields, list and memo boxes, radio buttons, and checkboxes) in the desired order, and make sure objects are aligned accurately. The tab order is calculated based on each object's upper left corner, so to have it move in a horizontal row each object in that row will need to be aligned vertically.

| State: | Last: | First: |     |   |
|--------|-------|--------|-----|---|
|        |       |        | Run | ] |

#### **Initial Focus**

The <u>Initial Focus</u> property of each form specifies the object that should receive focus when the form loads. If not set, the first item in the tab order defaults to the most upper-left object on the form. Only dashboard objects that can receive focus are available to set as the Initial Focus object.

### **Object Grouping**

In some cases you may wish to have the tab order move through a certain group of objects before continuing on. To achieve this, you can add the objects to a panel. The tab order will move through each item on the panel before going to the next object.

|       | Five  | Sb | • • • • • • • • • • • • • | Seven |       |
|-------|-------|----|---------------------------|-------|-------|
| One   |       |    |                           |       |       |
|       |       | V  |                           |       | Eight |
|       | · · · |    |                           |       |       |
|       |       |    |                           |       |       |
| Two   |       |    |                           |       |       |
|       |       |    |                           |       |       |
|       |       |    |                           |       |       |
|       |       |    |                           |       |       |
|       |       |    |                           |       |       |
| Three |       |    |                           |       |       |
|       |       |    |                           |       |       |
|       |       |    |                           |       |       |
|       |       |    |                           |       |       |
|       |       |    |                           |       |       |
| Four  |       |    |                           |       |       |
|       |       |    |                           |       |       |
|       |       |    |                           |       |       |
|       |       |    |                           |       |       |

### **Accessibility Resources**

For more information on accessibility in Argos, you can refer to the following resources:

- Argos Accessibility
- Argos Web Viewer Accessibility
- Best Practices for Accessible Form Design

We will be including additional accessibility-related enhancements in future releases of Argos. If you have any questions, comments, or feedback on these features or would like to see a specific feature added or prioritized, please let us know.

# Argos 6.4 Release Notes

Argos Mapplet 6.4.0.1904 / Argos Client 6.4.0.2285 / Web Viewer 6.4.0.38 MAPS Service 6.4.0.2212 / MAPS Config 6.4.01164 / eLauncher 6.4.0.7

### Argos

#### **Enhancements**

| Area          | Description                                                                                                    | Issue number |
|---------------|----------------------------------------------------------------------------------------------------|--------------|
| Accessibility | Increased the contrast of the gray icon indicating the number of reports underneath a DataBlock.                                                                                    | AR-4486      |
| Accessibility | Darkened the color of the inactive Explorer/Shortcuts/Recent tabs, and made the active tab bold for improved visibility and contrast.                                               | AR-4487      |
| Accessibility | Increased the contrast of the red text used for broken shortcuts.                                                                                                    | AR-4489      |
| Accessibility | Increased the contrast of the "Loading" indicator shown when a DataBlock or report is loading.                                                                                      | AR-4490      |
| Accessibility | The Settings dialog is now keyboard accessible.                                                                                                    | AR-5077      |
| Accessibility | Improved keyboard and screen reader accessibility for the OLAP Measure Manager and Dimension<br>Editor dialogs.                                                                     | AR-5083      |
| Accessibility | Increased the contrast of the green "Password Updated" icon that appears after successfully updating your password.                                                                 | AR-5117      |
| Accessibility | Improved how changes to the sort order of DataBlocks and reports are communicated to screen reader users by adding appropriate aria-labels and aria-live regions.                   | AR-5163      |
| Accessibility | Increased the contrast of the column headers on the Select a Saved Execution State dialog.                                                                                          | AR-5305      |
| Accessibility | The Change Password dialog is now keyboard accessible.                                                                                                    | AR-5328      |
| Accessibility | The list of DataBlocks is now identified as the primary content region (role="main") to screen readers when no DataBlock is currently open.                                         | AR-5345      |
| Accessibility | Modal dialogs now have appropriate ARIA roles and labels so that they can be correctly interpreted as dialogs by assistive technology.                                              | AR-5346      |
| Accessibility | Increased the contrast of error message text in the Change Password dialog.                                                                                                    | AR-5350      |
| Accessibility | All form fields in the Web Viewer are now programmatically associated with their labels so that screen readers can identify their purpose.                                          | AR-5356      |
| Accessibility | Added screenreader-only text to the login dialog header so that assistive technology can understand the purpose of the dialog.                                                      | AR-5362      |
| Accessibility | Modal dialog titles now use level-two headings instead of level-three headings, consistent with their role in the application.                                                      | AR-5363      |
| Accessibility | Increased the contrast of the message that appears on the login screen after your session has expired.                                                                              | AR-5365      |
| Accessibility | The breadcrumb trail and main menu now provide much more information about their roles and the purposes of submenu items to screen readers.                                         | AR-5367      |
| Accessibility | Improved how the Language menu is identified to screen readers.                                                                                                    | AR-5381      |
| Accessibility | DataBlock Designers no longer need to manually specify the tab order for every object on a dashboard. The tab order will follow the standard order of left to right, top to bottom. | AR-5676      |
| Charting      | Standard charts now have an Axis Options tab that allows you to set a maximum value for the chart instead of automatically scaling the chart to fit the data.                       | AR-2702      |
| Charting      | Standard charts now have an Axis Options tab that allows you to apply currency formatting.                                                                                          | AR-5323      |
| Charting      | Long series names in standard chart legends are now truncated at 20 characters, matching the behavior of the Argos client.                                                          | AR-6108      |

| Area             | Description                                                                                                    | Issue number |
|------------------|----------------------------------------------------------------------------------------------------|--------------|
| Crosstab Reports | Crosstab property descriptions in the UI have been enhanced.                                                                                        | AR-6039      |
| Dashboards       | Added an Initial Focus property to forms which can be used to specify the dashboard object that should receive focus when the form is first loaded. | AR-5814      |
| Searching        | The Update Results button on the advanced search dialog was renamed to Apply Filters.                                                               | AR-6067      |
| User Interface   | Darkened the borders of gray buttons so that they stand out more from the gray background of the dialog footers.                                    | AR-6098      |
| Visual Designer  | DataBlock Designers can now create inline views in the Visual Designer.                                                                             | AR-3066      |

# Resolved Issues

| Area             | Description                                                                                                    | Issue number |
|------------------|----------------------------------------------------------------------------------------------------|--------------|
| Accessibility    | Users can now tab to the buttons and fields in the Create Shortcut and Edit Shortcut dialogs.                                                          | AR-5022      |
| Accessibility    | The Share via Email dialog is now keyboard accessible.                                                                                                 | AR-5074      |
| Accessibility    | On the Shortcuts screen, the list of shortcuts was incorrectly identified to screen readers as "DataBlock list".                                       | AR-5342      |
| Accessibility    | After opening the Recent pane, the list of recent items was incorrectly identified to screen readers as "Folder list".                                 | AR-5343      |
| Accessibility    | The character set specified by the Web Viewer was incorrectly set to "UTF8" instead of "UTF-8".                                                        | AR-5370      |
| Accessibility    | The loading indicator had an invalid role that prevented it from being identified programmatically to assistive technology.                            | AR-5371      |
| Accessibility    | Most buttons used in modal dialogs were implemented as links with no href attribute, preventing their roles from being determined.                     | AR-5383      |
| Accessibility    | The Create Shortcut dialog used a table layout to display information that was not table data, causing issues with some types of assistive technology. | AR-5391      |
| Accessibility    | When using a screen reader, the Configuration buttons in the OLAP cube dimension editor did not identify their names or roles.                         | AR-5398      |
| Accessibility    | Find/Replace dialogs throughout Argos were not accessible when using the keyboard to navigate.                                                         | AR-5506      |
| Charting         | Web Viewer charts with multiple series now print their data point labels on top of all series, making the numbers darker and easier to read.           | AR-6137      |
| Crosstab Reports | When the Crosstab Editor was viewed at 125 dpi, some of the list boxes were not being displayed completely.                                            | AR-6040      |
| Dashboards       | In Argos Web Viewer version 6.3, dashboard objects located on a panel that was underneath another panel were appearing on top of the second panel.     | AR-6186      |
| Explorer Tree    | When refreshing the Explorer Tree, the tree did not scroll down to the currently-selected object.                                                      | AR-5683      |
| Queries          | Attempting to replace text using the Find/Replace functionality in the object SQL editor caused Argos to crash.                                        | AR-6153      |
| Searching        | When performing a search on a DataBlock, editing the search string could cause Argos to crash.                                                         | AR-5626      |
| Web Viewer       | The Web Viewer 3.6.1 CDN release was throwing "Error Code: J0 Script Error" when attempting to run a DataBlock using Internet Explorer 11.             | AR-6194      |

## MAPS

### **Enhancements**

| Area            | Description                                                                                                    | Issue number |
|-----------------|----------------------------------------------------------------------------------------------------|--------------|
| Accessibility   | The Change Password dialog in the eLauncher is now keyboard and screen reader accessible.                                                                                                    | MAPS-1417    |
| Accessibility   | Modal dialogs in the eLauncher now have appropriate ARIA roles and labels so that they can be correctly interpreted as dialogs by assistive technology.                                                                                                    | MAPS-1420    |
| Accessibility   | Added screenreader-only text to the eLauncher login dialog header so that assistive technology can understand the purpose of the dialog.                                                                                                    | MAPS-1422    |
| Accessibility   | Form fields on the eLauncher login dialog are now programmatically associated with their labels so that screen readers can identify their purpose.                                                                                                    | MAPS-1423    |
| Accessibility   | Modal dialog titles in the eLauncher now use level-two headings instead of level-three headings, consistent with their role in the application.                                                                                                    | MAPS-2360    |
| Data Warehouse  | Added an AuditProperty table to the MAPS Auditing database and Data Warehouse. This table stores detailed information about Dashboard.Execute and Report.Execute actions, such as the DataBlock or report path, GUID, Connection_Id, and report type.                                                                                                    | MAPS-1484    |
| Data Warehouse  | The ScheduleTask table and the ScheduleTaskProperty table now include information for child tasks of bursting tasks.                                                                                                    | MAPS-2159    |
| Documentation   | Removed Windows Server 2008 (server) and Windows 7 (client) from the list of supported operating systems. MAPS and the MAPS applications still work with these versions; however, any institutions who are still using them should be aware that Microsoft's extended support period is ending in January 2020, and we may therefore be unable to resolve issues relating to these operating system versions should they occur in the future. | MAPS-1940    |
| Product Updater | When applying updates in MAPS, the "Deactivate old versions" option is now checked by default to avoid unintentionally having multiple active product versions.                                                                                                    | MAPS-2279    |
| SSO             | Added configuration options for CAS servers to allow a logout from MAPS to log the user out and end the CAS SSO session.                                                                                                    | MAPS-902     |
| SSO             | Added support for AD FS authentication servers for SAML SSO.                                                                                                    | MAPS-2357    |

# Resolved Issues

| Area          | Description                                                                                                    | Issue Number |
|---------------|----------------------------------------------------------------------------------------------------|--------------|
| Accessibility | When using a Windows high contrast dark theme and logging in to a product on a server using a self-signed SSL certificate, the notification message about the "untrusted server" was displaying in white text on a white background. | MAPS-2259    |
| Accessibility | Some screen-specific keyboard shortcuts were still functioning even after navigating to a different screen in the MAPS Config.                                                                                                    | MAPS-2283    |

# **Getting Help**

For information on using the software, please refer to the in-product Help, which contains detailed information on all aspects of the product.

If you are having problems with the installation or configuration, you can search our <u>support site</u>, which includes a knowledge base of common issues. If you are unable to find the solution, submit a HelpDesk request with a detailed explanation of the problem you are experiencing.

Please do not hesitate to contact the Evisions HelpDesk if any questions or problems arise. We are here to help you and want to ensure your success.

If you find that areas of this documentation could benefit from additional detail or clarification, please let us know. We are constantly trying to improve the installation process to make it as easy as possible.